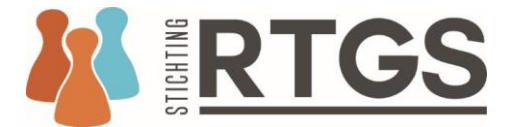

## Stappenplan aanvragen activiteiten in categorie 2

Tolken moeten zelf de door hen uitgevoerde overige activiteiten (categorie 2) aanmelden. In de praktijk blijkt deze werkwijze niet voor iedereen helder, daarom onderstaand een korte toelichting:

Als je bent ingelogd als tolk, ga je naar het tabblad mijn deskundigheidsbevorderende activiteiten. Je klikt dan op 'overige activiteiten'.

| jistratiedatum                                                                                                    | Scholingsactiviteiten uren                                                                                                    |
|----------------------------------------------------------------------------------------------------|----------------------------------------------------------------------------------------------------|
| -6-2014                                                                                                    | 3,00                                                                                                    |
| dige periode                                                                                                    | Voorbereidingsuren                                                                                                    |
| 01-2023 - 14-01-2027                                                                                                    | 2,00                                                                                                    |
| aal aantal uren 🤁                                                                                                    | Overige activiteiten uren                                                                                                    |
| 50                                                                                                    | 26,50                                                                                                    |
|                                                                                                    |                                                                                                    |
| CHOLINGSACTIVITEITEN OVERIGE                                                                                                    | TIVITEITEN VORIGE NASCHOLINGSPERIODES                                                                                                    |
|                                                                                                    |                                                                                                    |
| immer Naam                                                                                                    | Setting Datum Uren Voorbereidingsuren                                                                                                    |
| Immer     Naam       280     Framing: de onbewuste ov       et dan het volgende sche       Openbaar register van gekwalificeerde tolken gel       Immer     Immer       Immer     Immer                                                                                                    | Setting       Datum       Uren       Voorbereidingsuren         tuigingskracht van taal       Algemeen       15-03-2023       2,00       0,00         m:                                                                                                    |
| Immer       Naam         980       Framing: de onbewuste ov         et dan het volgende sche         Openbaar register van gekwalificeerde tolken gel         Immer       Immer         Openbaar register van gekwalificeerde tolken gel         Immer       Immer         Immer       Immer         Immer | Setting       Datum       Uren       Voorbereidingsuren         tuigingskracht van taal       Algemeen       15-03-2023       2,00       0,00         m:                                                                                                    |
| Immer       Naam         980       Framing: de onbewuste ov         et dan het volgende sche         Dpenbaar register van gekwalificeerde tolken gel         Dig ERTGS         MIJN DESKUNDIG                                                                                                    | Setting       Datum       Uren       Voorbereidingsuren         tuigingskracht van taal       Algemeen       15-03-2023       2,00       0,00         m:                                                                                                    |
| Immer       Naam         980       Framing: de onbewuste ov         et dan het volgende sche         Openbaar register van gekwalificeerde tolken gel         Immer       Immer         MIJN DESKUNDIG                                                                                                    | Setting       Datum       Uren       Voorbereidingsuren         tuigingskracht van taal       Algemeen       15-03-2023       2,00       0,00         m:                                                                                                    |
| Immer       Naam         980       Framing: de onbewuste ov         et dan het volgende sche         Openbaar register van gekwalificeerde tolken gel         Die RTGSS         MIJN DESKUNDIG         Registratiedatum                                                                                                    | Setting       Datum       Uren       Voorbereidingsuren         tuigingskracht van taal       Algemeen       15-03-2023       2,00       0,00         m:                                                                                                    |
| Immer       Naam         980       Framing: de onbewuste ov         et dan het volgende sche         Openbaar register van gekwalificeerde tolken gel         Immer       Immer         MIJN DESKUNDIG         Registratiedatum         10-6-2014                                                                                                    | Setting       Datum       Uren       Voorbereidingsuren         tuigingskracht van taal       Algemeen       15-03-2023       2,00       0,00         m:       Image: Setting totken.       Image: Setting totken.       Image: Setting totken.       Image: Setting totken.       Image: Setting totken.       Image: Setting totken.         Image: Scholingsactiviteiten uren       Image: Scholingsactiviteiten uren       Image: Scholingsactiviteiten uren       Image: Scholingsactiviteiten uren                                                                                                    |
| Immer       Naam         980       Framing: de onbewuste ov         et dan het volgende sche         Openbaar register van gekwalificeerde tolken gel         Die ERTGS         MIJN DESKUNDIG         Registratiedatum         10-6-2014         Huidige periode                                                                                                    | Setting       Datum       Uren       Voorbereidingsuren         tuigingskracht van taal       Algemeen       15-03-2023       2,00       0,00         m:                                                                                                    |
| Immer       Naam         980       Framing: de onbewuste ou         et dan het volgende sche         Openbaar register van gekwalificeerde tolken gel         Die RTGSS         MIJN DESKUNDIG         Registratiedatum         10-6-2014         Huidige periode         13-01-2023 - 14-01-2027                                                                                                    | Setting       Datum       Uren       Voorbereidingsuren         tuigingskracht van taal       Algemeen       15-03-2023       2,00       0,00         m:                                                                                                    |
| Immer       Naam         980       Framing: de onbewuste ov         et dan het volgende sche         Openbaar register van gekwalificeerde tolken gel         Die ERTGS         MIJN DESKUNDIG         Registratiedatum         10-6-2014         Huidige periode         13-01-2023 - 14-01-2027         Totaal aantal uren 🏵                                                                                                    | Setting       Datum       Uren       Voorbereidingsuren         tuigingskracht van taal       Algemeen       15-03-2023       2,00       0,00         m:       Image: Setting tage       Image: Setting tage       Image: Setting tage       Image: Setting tage         ORCANISATIE V       ZOEK EEN TOLK V       IK BEN TOLK V       PERMANENTE EDUCATIE V       CONTACT       FAQ       Image: Setting tage         IEIDSBEVORDERENDE ACTIVITEITEN       Scholingsactiviteiten uren       3,00       Image: Settingsuren       Image: Settingsuren       Image: Setingsuren       Image: Settingsuren |

## Op dit scherm kun je klikken op het groene knopje en vervolgens een overige activiteit toevoegen.

| Openbaar register van gekwalificeerde tolken gebarentaal en s | schrijftolken.           |                          | 🤳 Bel ons: 0          | 06-51441417 🛛 🗃 info@sti | chtingrtgs.nl |
|---------------------------------------------------------------|--------------------------|--------------------------|-----------------------|--------------------------|---------------|
| KTGS                                                          | ORGANISATIE 🛩 🛛 ZOEK EEM | I TOLK 🗸 🛛 IK BEN TOLK 🗸 | PERMANENTE EDUCATIE 🗸 | CONTACT FAQ              | <u>a</u> Q    |
|                                                               | DSBEVORDEF               | RENDE ACTIV              | VITEITEN              | L                        |               |
| Registratiedatum                                              |                          | Scholingsactivit         | eiten uren            |                          |               |
| 10-6-2014                                                     |                          | 3,00                     |                       |                          |               |
| Huidige periode                                               |                          | Voorbereidingsu          | iren                  |                          |               |
| 13-01-2023 - 14-01-2027                                       |                          | 2,00                     |                       |                          |               |
| Totaal aantal uren 🤁                                          |                          | Overige activite         | iten uren             |                          |               |
| 31,50                                                         |                          | 26,50                    |                       |                          |               |
| SCHOLINGSACTIVITEITEN OVERIGE ACTIV                           | ITEITEN VORIGE NASC      | HOLINGSPERIODES          |                       | + Activiteit to          | evoegen       |
| ld Activiteit Type                                            |                          |                          | Laatst ge             | wiiziad Uren             | Status        |

Vervolgens verschijnt er een blad waarop je kiest voor een bepaalde activiteit en vervolgens kun je de informatie invullen.

| openous register van getwanneeere                                                                                                    | e toiken gebarentaai                                                                                                    |                                                                                    |                        |                  |                |         |         |     |  |
|----------------------------------------------------------------------------------------------------|----------------------------------------------------------------------------------------------------|------------------------------------------------------------------------------------|------------------------|------------------|----------------|---------|---------|-----|--|
|                                                                                                    |                                                                                                    | organisatie 🗸                                                                      | ZOEK EEN TOLK 🗸        | IK BEN TOLK 🗸    | PERMANENTE EDU | CATIE 🗸 | CONTACT | FAQ |  |
| STAP 1: ACTIVITEIT TYPE                                                                                                    | STAP 2: INVULI                                                                                                    | LEN GEGEVENS                                                                       |                        |                  |                |         |         |     |  |
|                                                                                                    |                                                                                                    |                                                                                    |                        |                  |                |         |         |     |  |
| OVERIGE ACTIVITEI                                                                                                    | T TOEVOEG                                                                                                    | EN                                                                                 |                        |                  |                |         |         |     |  |
| OVERIGE ACTIVITEI<br>Om een overige activiteit in 1<br>Maak dus eerst een keuze ui                                                                                                    | T TOEVOEG                                                                                                    | <b>EN</b><br>moeten we eerst w                                                     | veten welke activiteit | je wilt opgeven. |                |         |         |     |  |
| OVERIGE ACTIVITEI<br>Om een overige activiteit in 1<br>Maak dus eerst een keuze ui<br>Vervolgens krijg je meer uitle                                                                                                    | T TOEVOEG<br>e kunnen vullen<br>: onderstaande o<br>:g.                                                                                 | <b>EN</b><br>moeten we eerst w<br>pties.                                           | veten welke activiteit | je wilt opgeven. |                |         |         |     |  |
| OVERIGE ACTIVITEI<br>Om een overige activiteit in t<br>Maak dus eerst een keuze ui<br>Vervolgens krijg je meer uitle<br>Type activiteit *                                                                                                    | T TOEVOEG<br>e kunnen vullen<br>: onderstaande o<br>ig.                                                                                 | <b>EN</b><br>moeten we eerst w<br>pties.                                           | veten welke activiteit | je wilt opgeven. |                |         |         |     |  |
| OVERIGE ACTIVITEI<br>Om een overige activiteit in 1<br>Maak dus eerst een keuze ui<br>Vervolgens krijg je meer uitk<br>Type activiteit *                                                                                                    | T TOEVOEG<br>e kunnen vullen<br>: onderstaande o<br>:g.                                                                                 | EN<br>moeten we eerst w<br>pties.                                                  | veten welke activiteit | je wilt opgeven. | •              | _       |         |     |  |
| OVERIGE ACTIVITEI<br>Om een overige activiteit in 1<br>Maak dus eerst een keuze ui<br>Vervolgens krijg je meer uitle<br>Type activiteit *<br>kies een type<br>kies een type<br>Persoonlijk reflectie via co<br>Mentorschap<br>Literati wurst uije                                    | T TOEVOEG<br>e kunnen vullen<br>: onderstaande o<br>g.                                                                                  | EN<br>moeten we eerst w<br>pties.<br>tie                                           | veten welke activiteit | je wilt opgeven. | ~              | _       |         |     |  |
| OVERIGE ACTIVITEI Om een overige activiteit in 1 Maak dus eerst een keuze ui Vervolgens krijg je meer uitk Type activiteitkies een typekies een type Persoonlijk reflectie via co Mentorschap Literatuurstudie Maken en uitbrengen (wo Het ontwikkelen van een Deelname beroonscarda | T TOEVOEG<br>e kunnen vullen<br>: onderstaande o<br>g.<br>illegiale consulta<br>etenschappelijke<br>scholingsactivite<br>teorefe ommies | EN<br>moeten we eerst w<br>pties.<br>ttie<br>) publicatie<br>it ie beroopsveronici | veten welke activiteit | je wilt opgeven. |                | -       |         |     |  |

## Je vult de naam, datum en competenties van de activiteit in:

| Deelname beroep                                                                            | sgerelateerde commissie b                                                                                                    | eroepsverenigin                                                                       | ng, de werkgroep combitolken o                                                                                                    | of RTGS         |
|--------------------------------------------------------------------------------------------|----------------------------------------------------------------------------------------------------|---------------------------------------------------------------------------------------|----------------------------------------------------------------------------------------------------|-----------------|
| JITLEG                                                                                     |                                                                                                    |                                                                                       |                                                                                                    |                 |
| Het bijdragen aan de ontwik<br>commissies, werkgroepen, sy<br>swaliteitsbevordering. Het g | keling van de beroepsgroep draagt bij aan d<br>pecifiek deskundige netwerken en bestuursf<br>aat hierbij om commissies etc. die onderdee | e deskundigheidsbevorder<br>uncties die gericht zijn op:<br>zijn van een beroepsverer | ering van tolken. Het gaat hierbij om werkzaamhed<br>x profilering, positionering, beroepsinnovatie en<br>niging, de werkgroep combitolken óf de Stichting l | len in<br>RTGS. |
| Naam activiteit *                                                                          |                                                                                                    |                                                                                       |                                                                                                    |                 |
| 3egindatum *                                                                               |                                                                                                    | Einddatum *                                                                           |                                                                                                    |                 |
| Competenties *                                                                             | _                                                                                                    |                                                                                       |                                                                                                    |                 |
| Interpersoonlijk compe                                                                     | etent                                                                                                    |                                                                                       |                                                                                                    |                 |
| Organisatorisch compo                                                                      | etent                                                                                                    |                                                                                       |                                                                                                    |                 |
| 0 -                                                                                        |                                                                                                    |                                                                                       |                                                                                                    |                 |
| <ul> <li>Samenwerken met col</li> </ul>                                                    | lega's                                                                                                    |                                                                                       |                                                                                                    |                 |
| Samenwerken met col     Samenwerken met de                                                 | lega's<br>omgeving                                                                                                    |                                                                                       |                                                                                                    |                 |
| Samenwerken met col     Samenwerken met de     Reflectie en ontwikkeli                     | lega's<br>omgeving<br>ng                                                                                                    |                                                                                       |                                                                                                    |                 |
| Samenwerken met col Samenwerken met de Reflectie en ontwikkeli Tolktechnisch compete       | lega's<br>omgeving<br>ng<br>ent                                                                                                    |                                                                                       |                                                                                                    |                 |

En vervolgens lever je de benodigde documenten aan. Bij alle activiteiten moeten deze meteen al worden geüpload. Betreft het b.v. het deelnemen aan een commissie dan verwachten we een door de directeur/voorzitter van het bestuur ondertekende urenstaat. Daarnaast dien je bij sommige activiteit het aantal uren nog in te vullen. Bij een aantal activiteiten is het aantal uren vast bepaald en kun je geen aanpassingen doen.

| EISEN                                                                                                    |  |
|----------------------------------------------------------------------------------------------------|--|
| Voorwaarden met betrekking tot de nascholingsuren zijn:                                                                                                    |  |
| <ul> <li>De commissie/werkgroep/functie is gericht op profilering, positionering, beroepsinnovatie en kwaliteitsbevordering van de beroepsgroep.</li> <li>Uren worden toegekend per bijeenkomst/vergadering.</li> <li>Per bijeenkomst/vergadering worden de werkelijke contacturen toegekend.</li> <li>Om voor uren in aanmerking te komen dient de teik een door de beroepsverenigingen/werkgroep combitoiken/de Stichting RTCS ondertekend formulier (volgens format 2.6) te uploaden met daarop informatie over het aantal uren en de inhoud van de werkzaamheden.</li> <li>Activiteiten buiten de vergadermomenten/bijeenkomsten, zoals voorbereidingswerk, komen niet in aanmerking voor uren.</li> </ul> |  |
| Bewijs ' Format                                                                                                    |  |
| Bestanden toevoegen.     Download het format                                                                                                    |  |
| UREN TOEKENNING<br>Uren zijn gelijk aan het aantal uren van de bijeenkomst/vergadering                                                                                                    |  |
| Uren *                                                                                                    |  |
| 0,00                                                                                                    |  |
| Opmerkingen                                                                                                    |  |
|                                                                                                    |  |
| Varige Versturen                                                                                                    |  |

## Daarna verstuur je de activiteit.

EISEN

Voorwaarden met betrekking tot de nascholingsuren zijn:

- De commissie/werkgroep/functie is gericht op profilering, positionering, beroepsinnovatie en kwaliteitsbevordering van de beroepsgroep.
   Uren worden toegekend per bijeenkomst/vergadering.
- Oren Worden Degewent per bijeenkomstvergatering.
   Per bijeenkomstvergadering worden de werkelijke contacturen toegekend.
   Om voor uren in aanmerking te komen olient de tolk een door de beroepsverenigingen/werkgroep combitolken/de Stichting RTCS ondertekend formulier
   (volgens format 2.6.) te uploaden met daarop informatie over het aantal uren en de inhoud van de werkzaamheden.
   Activiteiten buiten de vergadermomenten/bijeenkomsten, zoals voorbereidingswerk, komen niet in aanmerking voer uren.

| Bewljs *         | Format<br>Download het format |
|------------------|-------------------------------|
| UREN TOEKENNING  |                               |
| Uren *           |                               |
| 0,00             |                               |
| Opmerkingen      |                               |
|                  |                               |
|                  |                               |
|                  |                               |
|                  |                               |
| Varige Versturen |                               |

Voor alle volledigheid: Op het tabblad 'overige activiteiten', zie je ook meteen het overzicht van de al ingediende overige activiteiten en de status daarvan.

| SCHO | DLINGSACTIVITEITEN | OVERIGE ACTIVITEITEN VORIGE NASCHOLINGSPERIODES |                                 |                  |            |              |
|------|--------------------|-------------------------------------------------|---------------------------------|------------------|------------|--------------|
|      |                    |                                                 |                                 |                  | + Activite | it toevoegen |
| Id   | Activiteit         | Туре                                            |                                 | Laatst gewijzigd | Uren       | Status       |
| 210  | ALV NBTG           | Deelname algemene leden                         | vergadering beroepsverenigingen | 25-04-2023       | 2,00       | ×            |
| 347  | Alumnidag HU       | Overig                                          |                                 | 13-10-2023       | 1,25       | *            |